#### Bluetoothでの目的地送信について

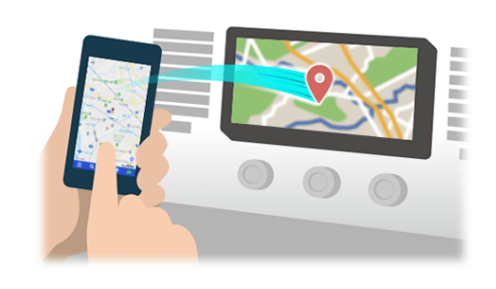

NaviConで選んだ地点をBluetoothでカーナビに送信するには、 あらかじめスマートフォンとカーナビの間でペアリング設定が必要です。 ペアリングとは、接続する機器の組み合わせ(ペア)を決めるものです。 次ページ以降で、具体的な操作手順をご紹介します。

※ 手順が類似する製品をまとめてご紹介しておりますので、 画面の詳細やデザインは実際の製品と異なる場合がございます。

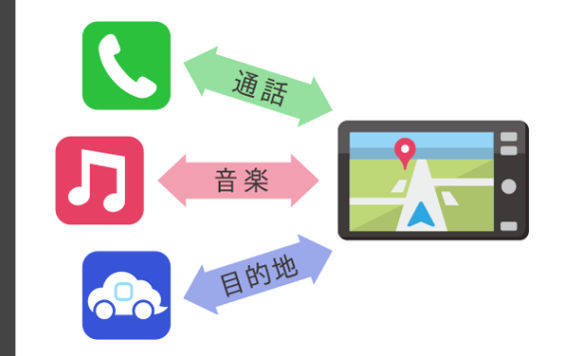

Bluetooth接続には、「プロファイル」と呼ばれる種類があり、 利用する用途に応じて、それぞれのペアリングが必要です。 代表的なものに電話用 (HFP) や音楽再生 (A2DP) などがありますが、 NaviConで目的地を送信するにはデータ通信用 (SPP) のペアリングが 必要です。

カーナビによっては複数のペアリングを同時に行うものもあります。

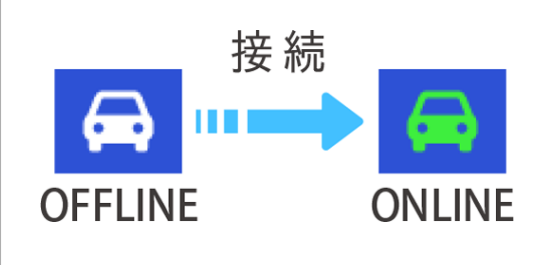

ー度ペアリングが完了すると、次回からは自動で接続されます。 NaviConがカーナビと接続されると地図画面の右下のアイコンが ONLINEに変わります。

※ ご利用の状況によっては、稀にペアリング情報が失われる場合が あります。その場合は一旦双方の登録を消去して、再度ペアリングを やり直してください。

#### カーナビ

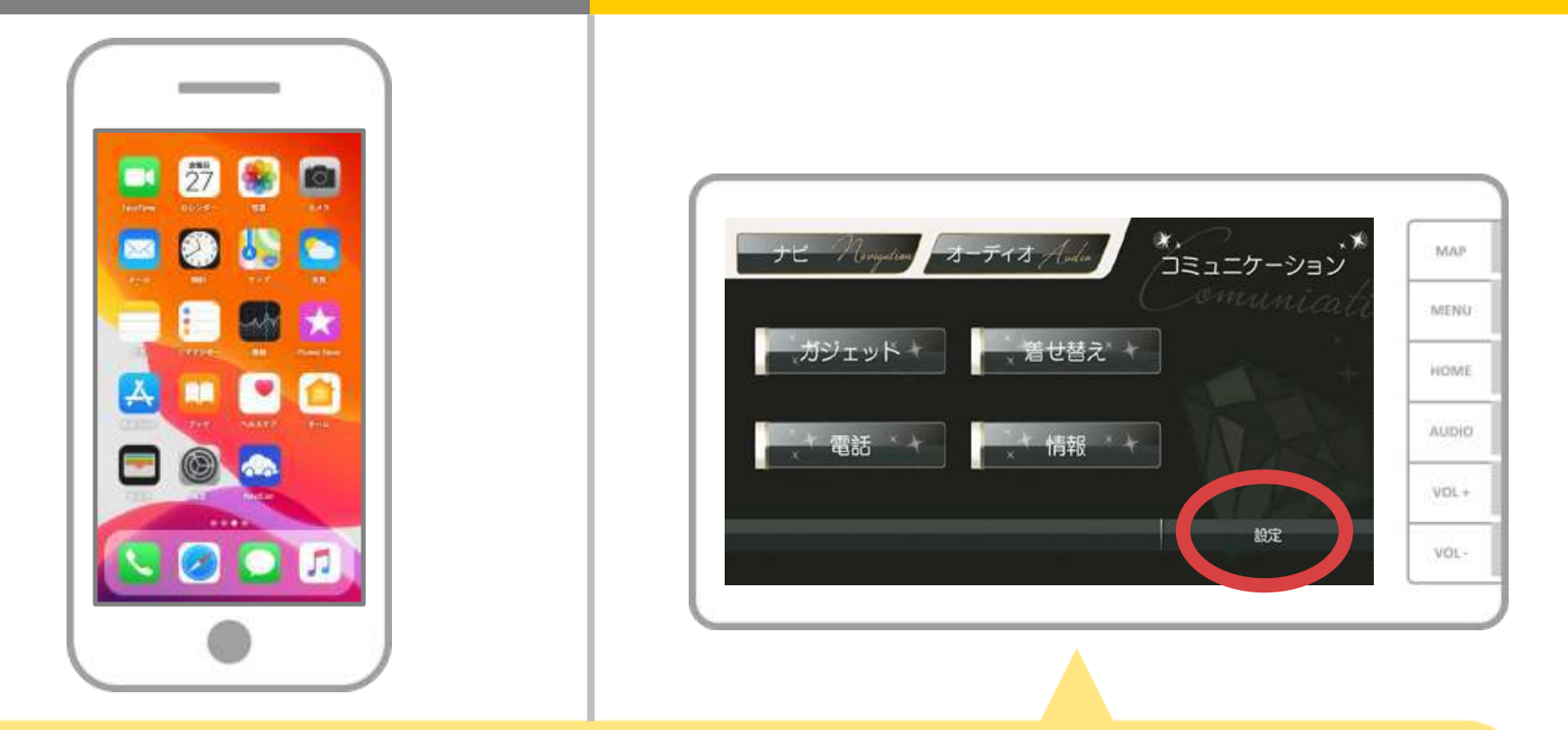

#### カーナビの画面で「MENU DISP」→「コミュ」→ 「電話」または「設定」の順にタッチします。

# カーナビ

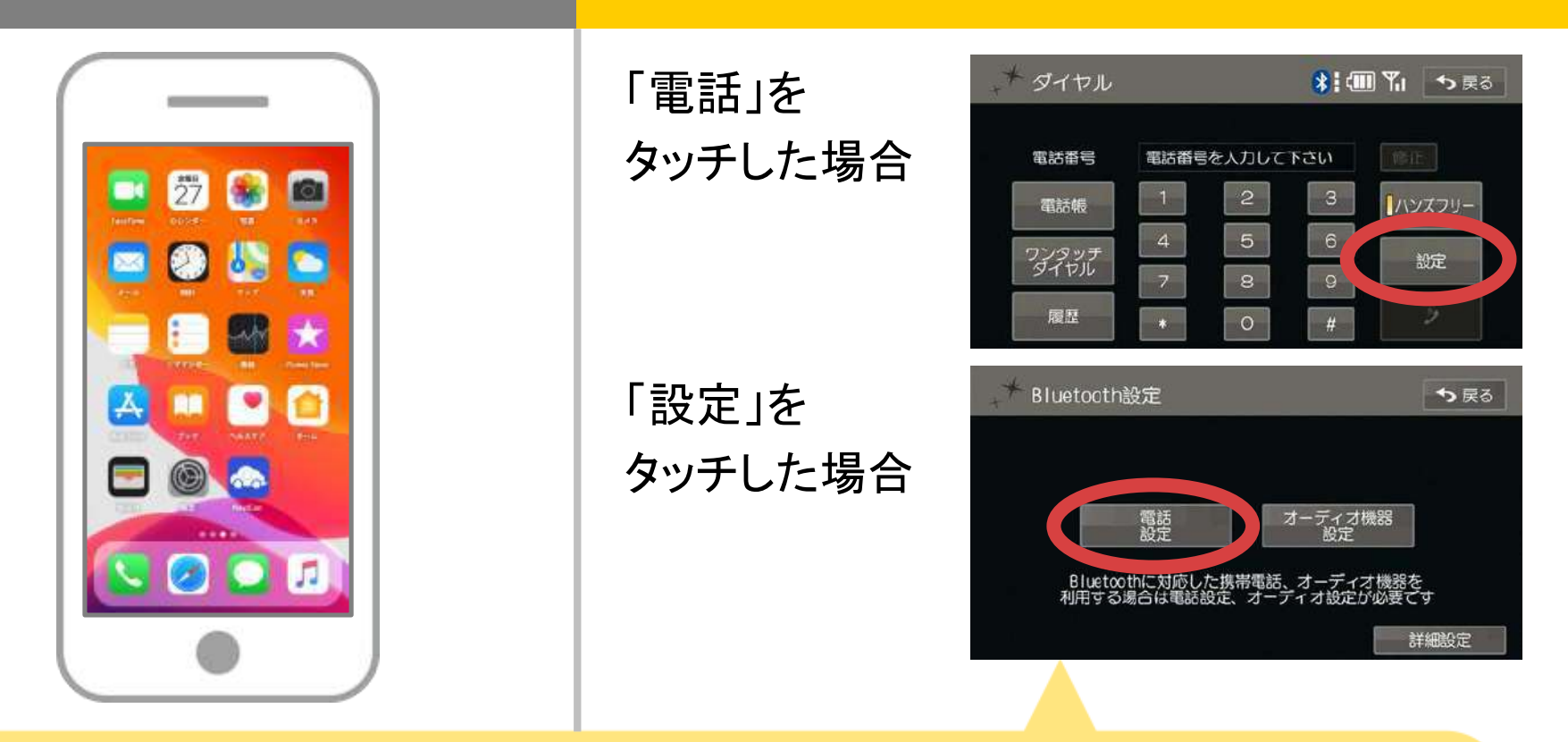

「電話」をタッチした場合は「設定」に、 「設定」をタッチした場合は「電話設定」を選択してくださ い。

# カーナビ

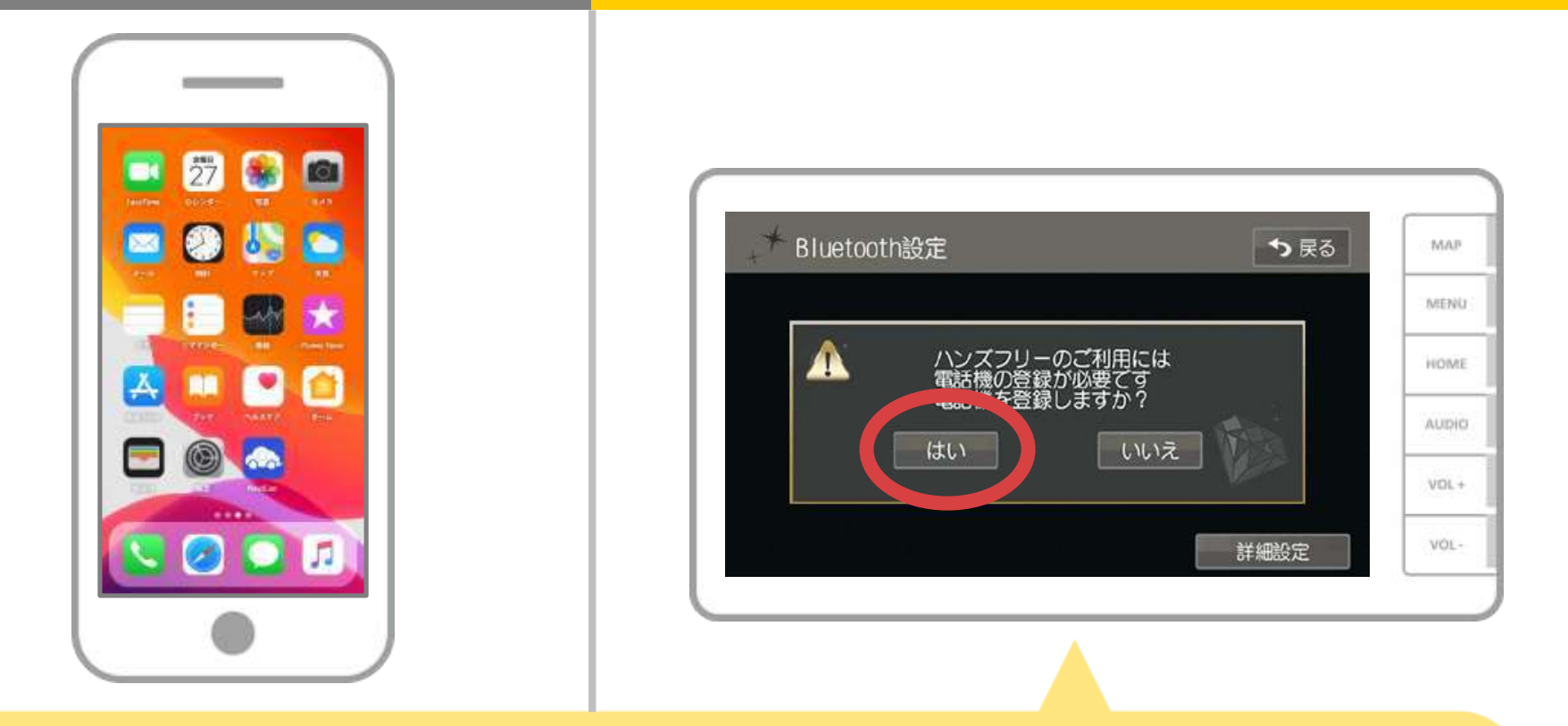

#### 「電話機を登録しますか?」のメッセージに 「はい」を選択します。

# カーナビ

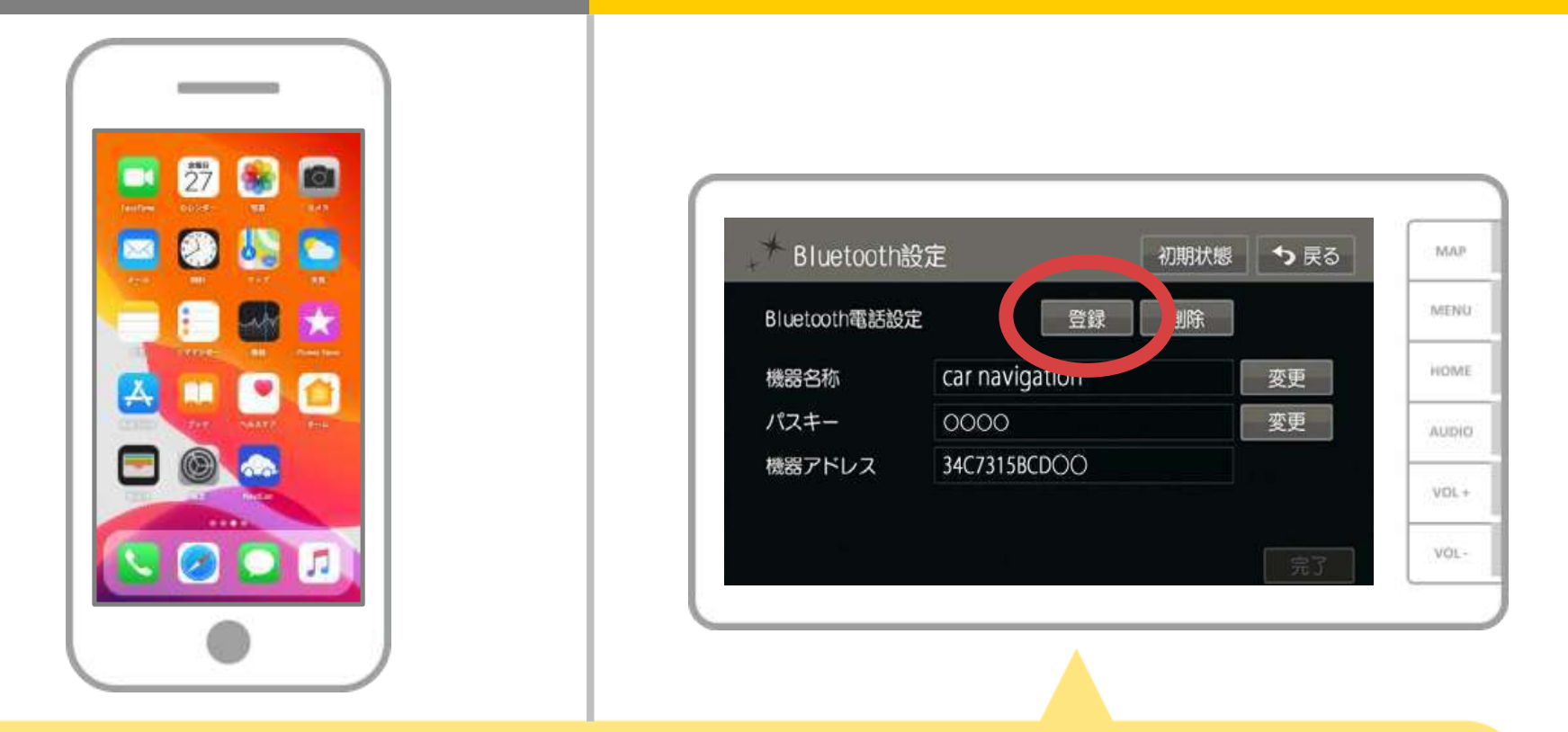

「登録」をタップして、お使いのスマートフォンの登録を開始します。 ※複数の携帯電話を登録する場合は、メッセージが表示される ことがあります。画面にしたがって操作してください。

# カーナビ

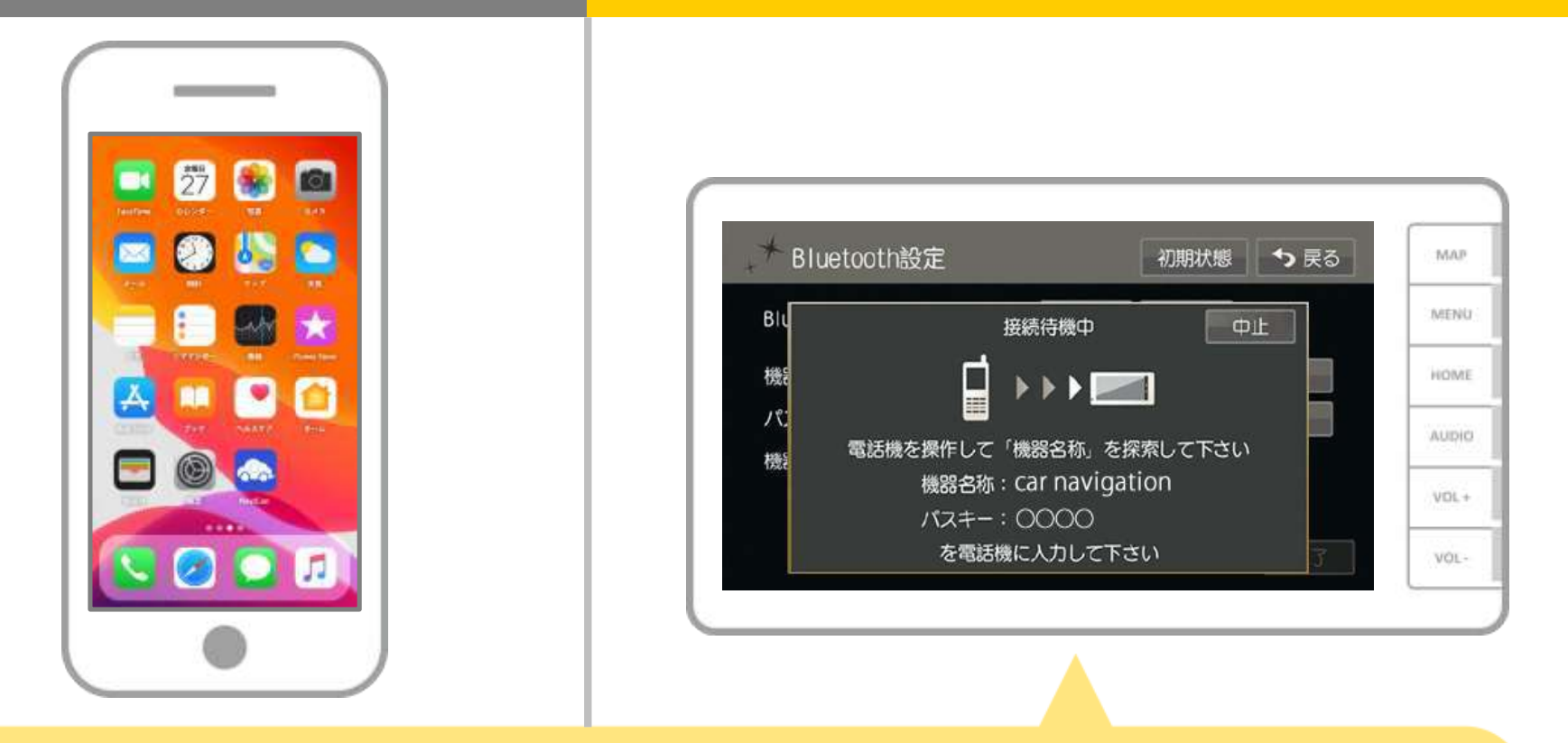

Bluetooth接続画面が表示されたら、スマートフォンから Bluetooth登録します。 ※スマートフォンの登録操作は、必ずこのBluetooth画面を 表示させて行ってください。

スマートフォン

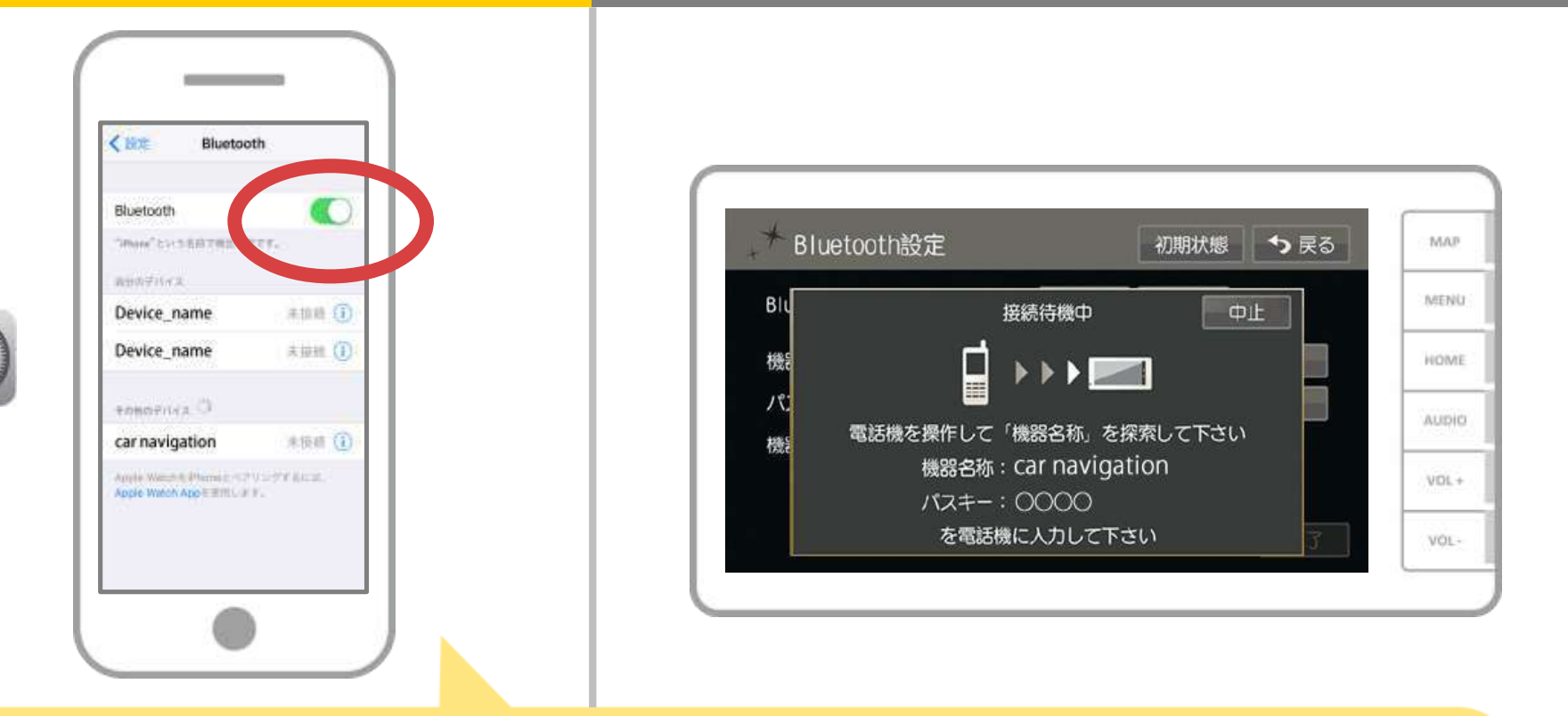

iOSのホーム画面から「設定」→「Bluetooth」を選択し、 Bluetooth設定画面を表示します。 Bluetoothがオフの場合は、オンに切り替えます。

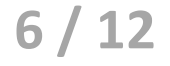

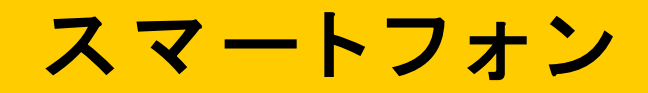

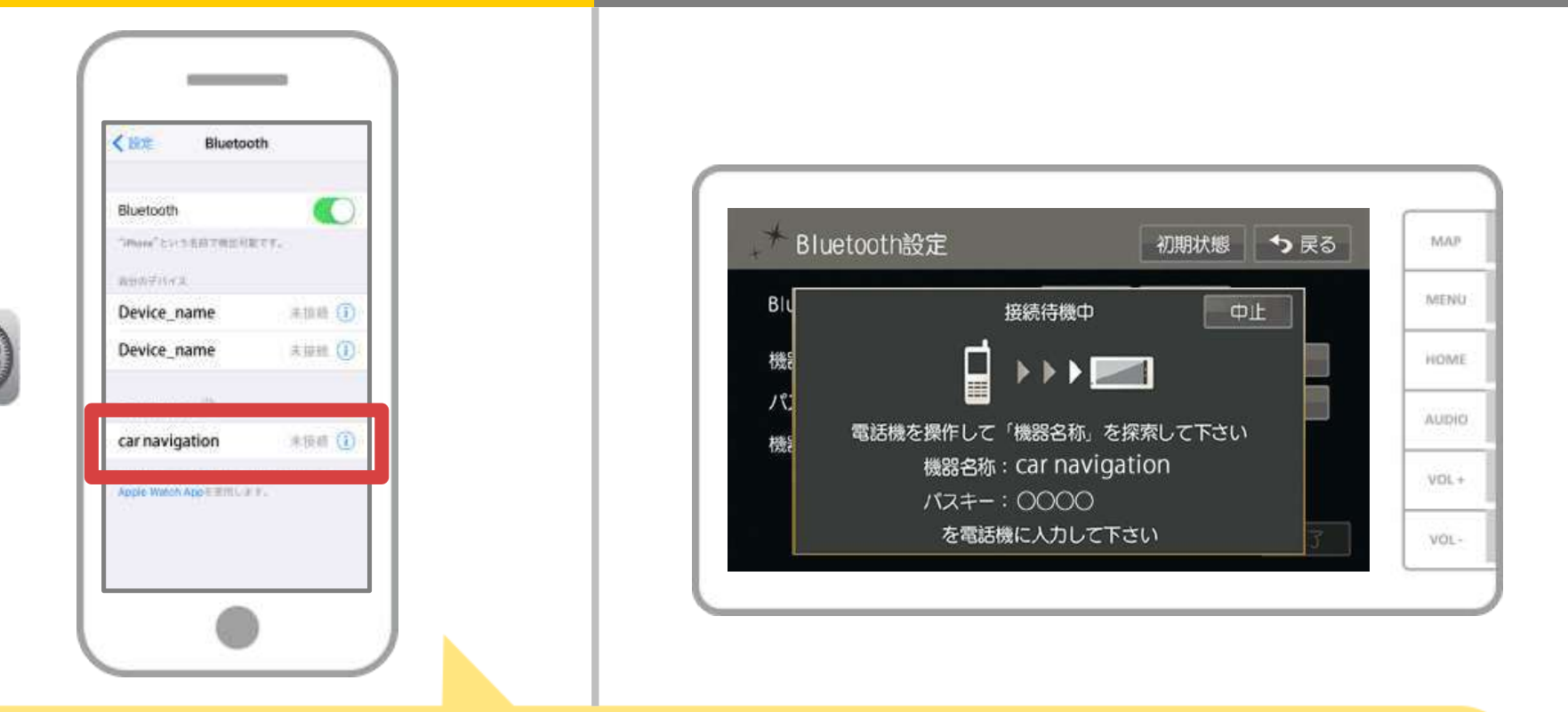

デバイス一覧が表示されるので、接続するカーナビを選択します。 (※カーナビの機器名称は、カーナビにより異なります。) ペアリングの確認メッセージが表示されるので「ペアリング」を選択 します。

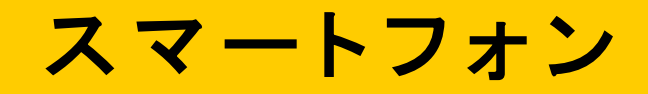

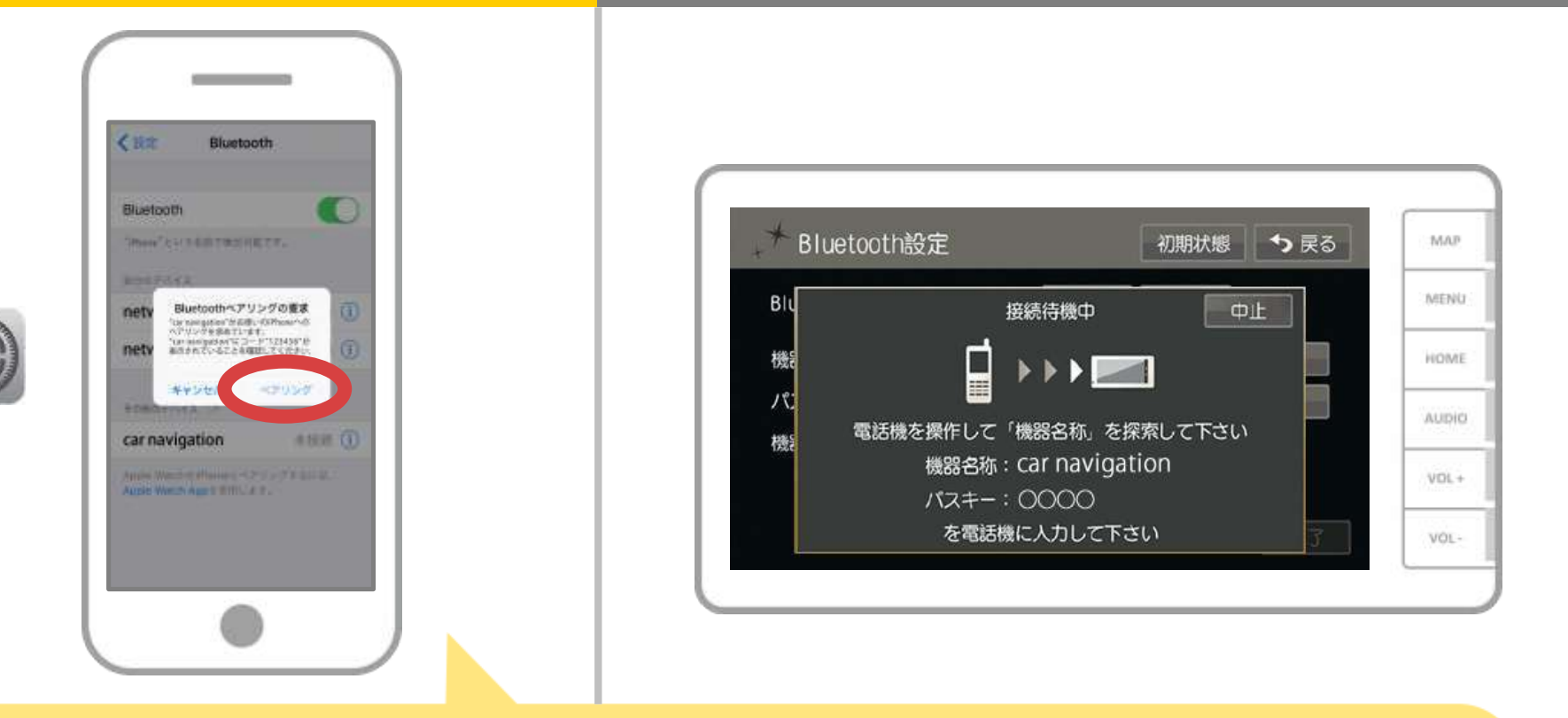

スマホに「Bluetoothペアリングの要求」メッセージが 表示された場合は「ペアリング」を選択してください。

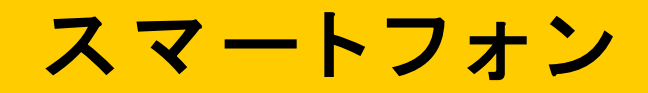

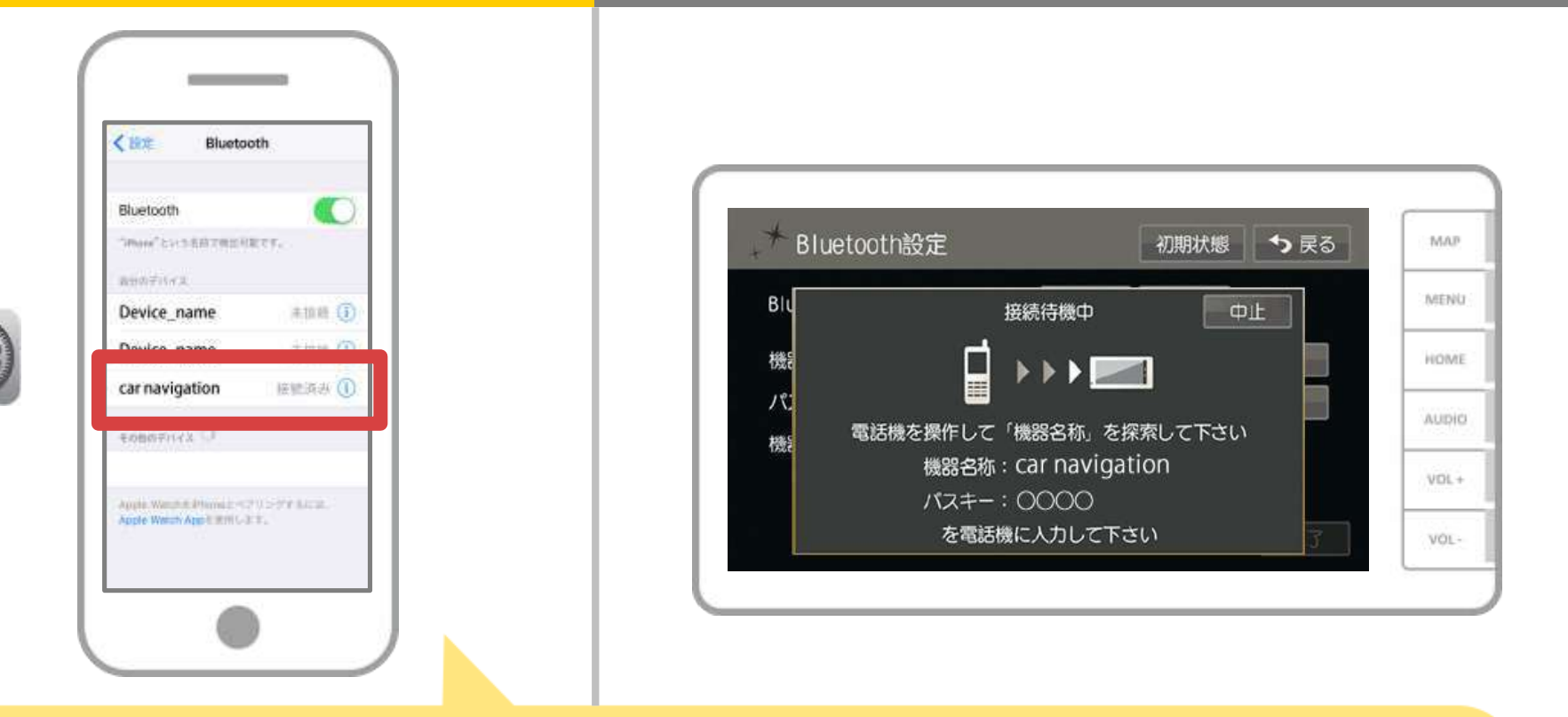

```
選択したデバイスの欄に「接続済み」と表示されれ
ば、
Bluetooth接続の設定は完了です。
```

9/12

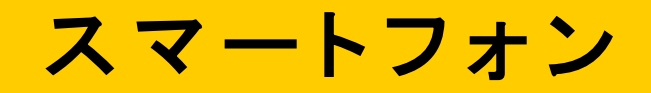

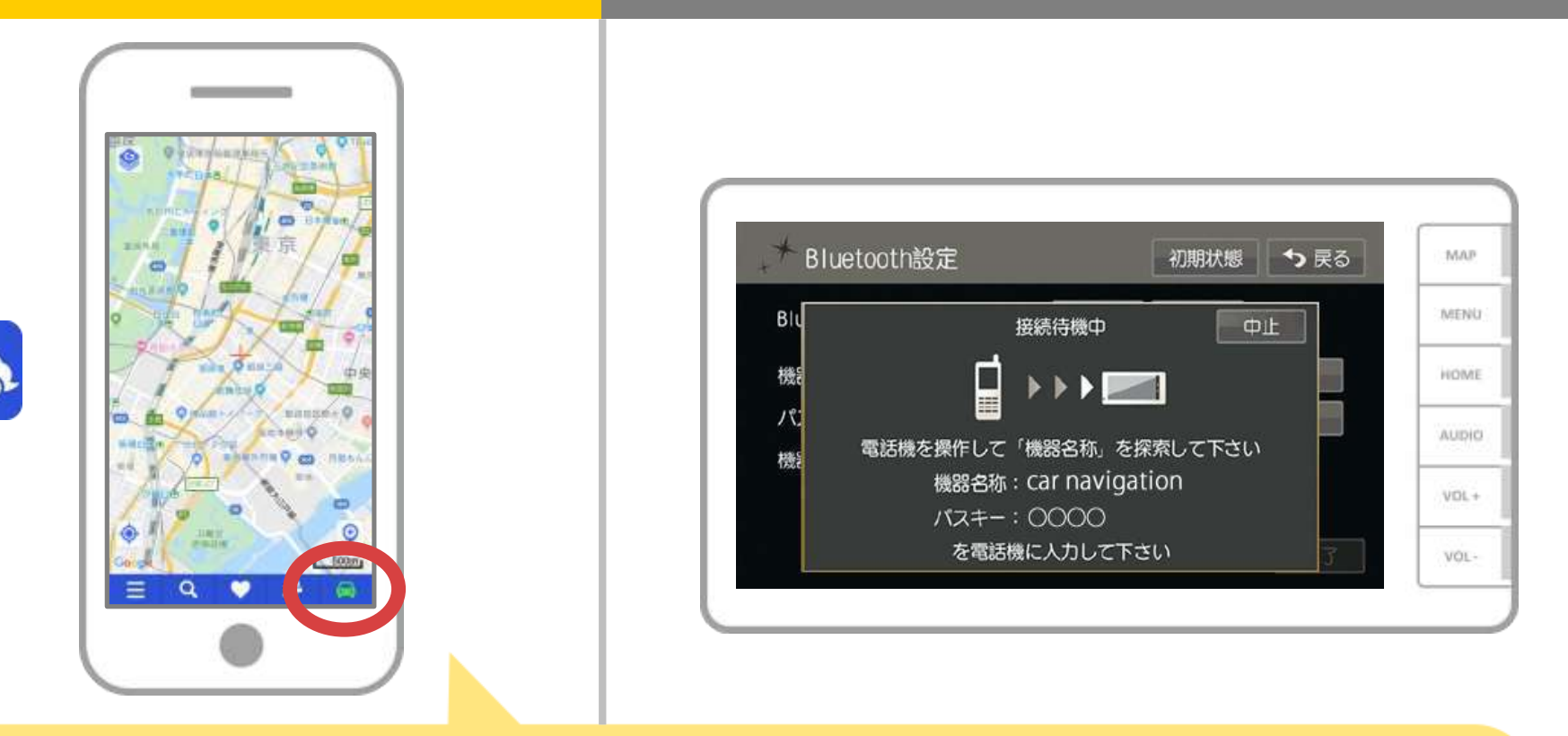

NaviConを起動して接続を確認します。 接続された場合は、NaviConの地図画面下部にONLINEと 表示されます。

10 / 12

# カーナビ

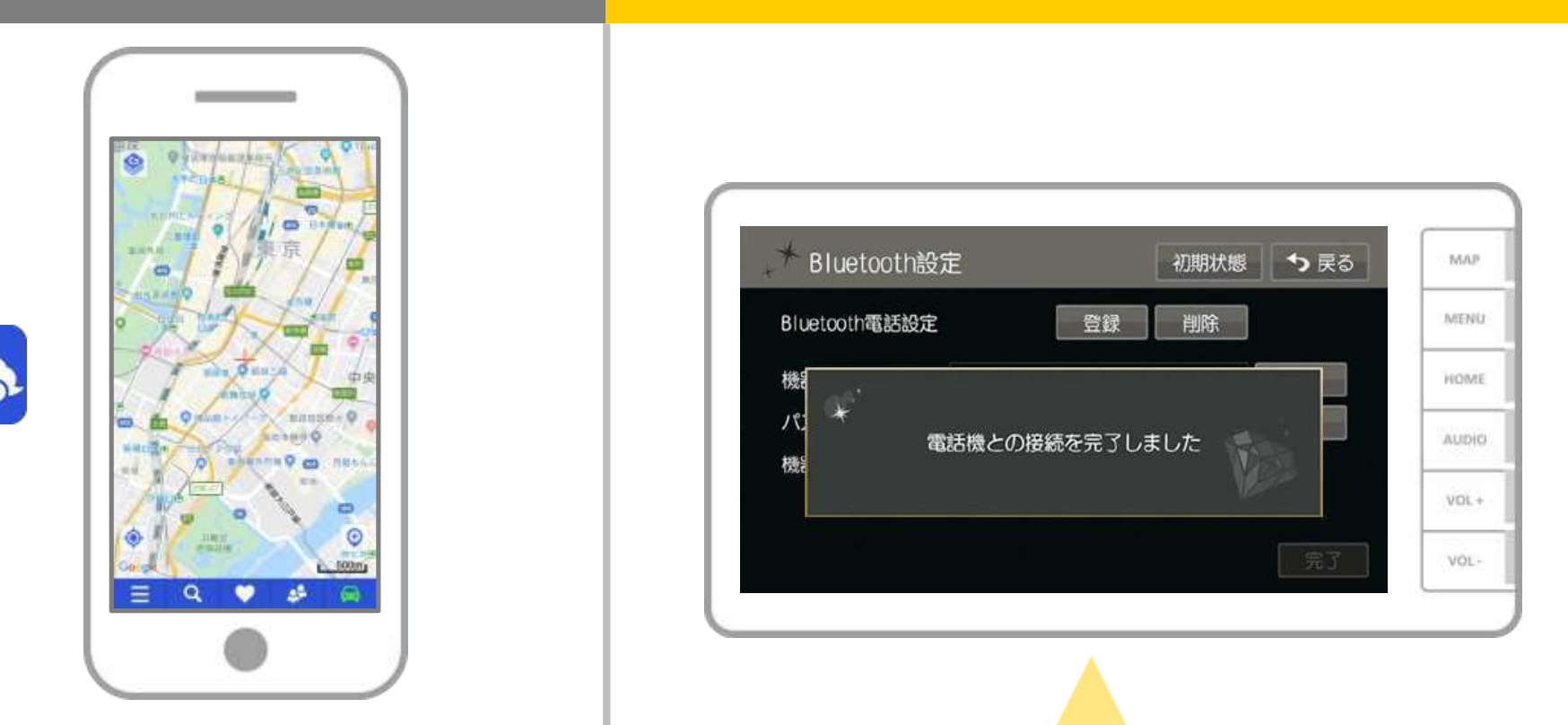

カーナビ側で接続が完了するとメッセージが表示されます。 ※Bluetoothオーディオ機能のあるスマートフォンを登録する場合は、メッセージ が表示されることがあります。画面の案内にしたがって操作してください。 ※複数のスマートフォンを使用する場合は、スマートフォンの数だけ登録を 繰り返します。

# カーナビ

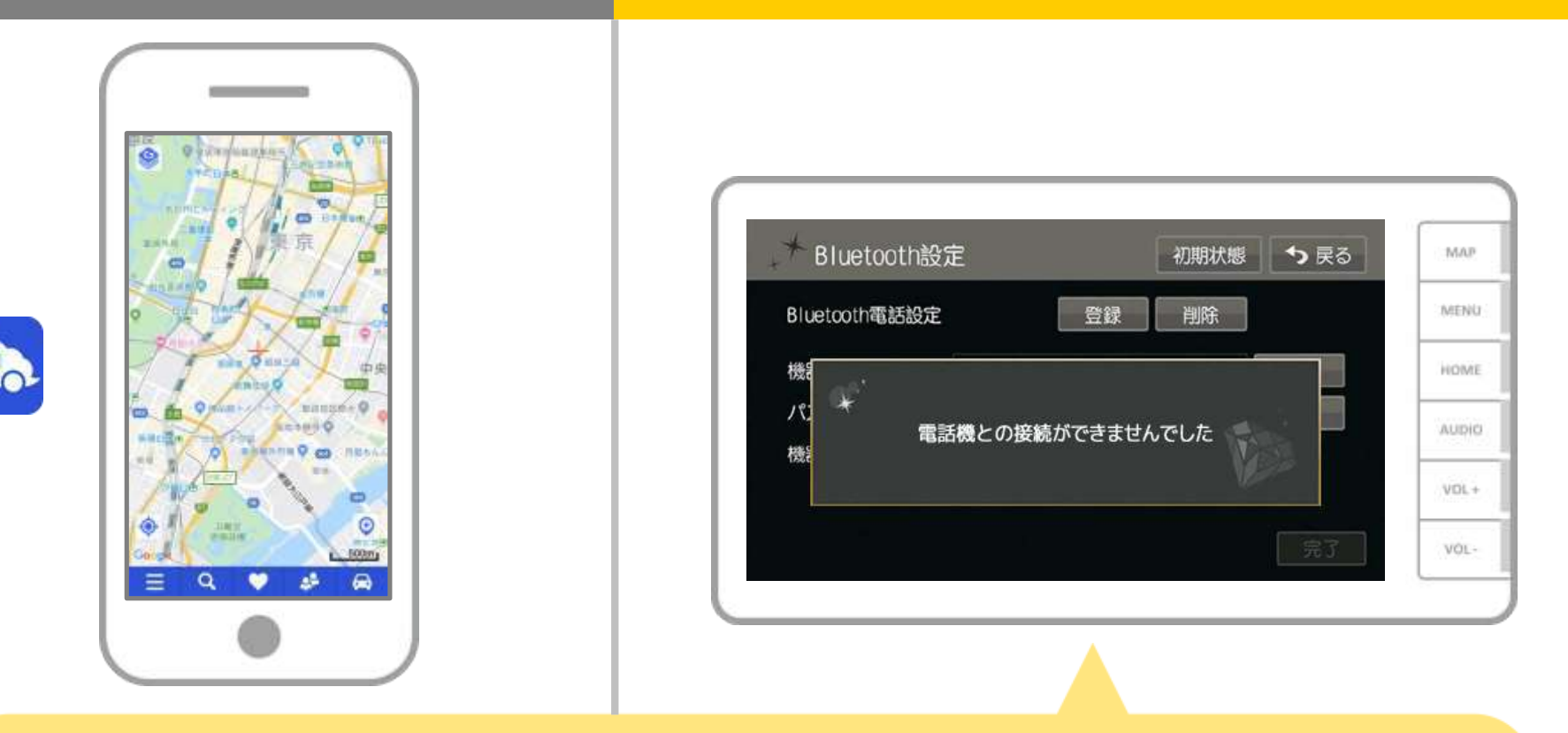

「接続できませんでした」のメッセージが表示されたときは、 画面の案内にしたがってやり直してください。

12 / 12

#### カーナビとの接続でお困りの場合は...

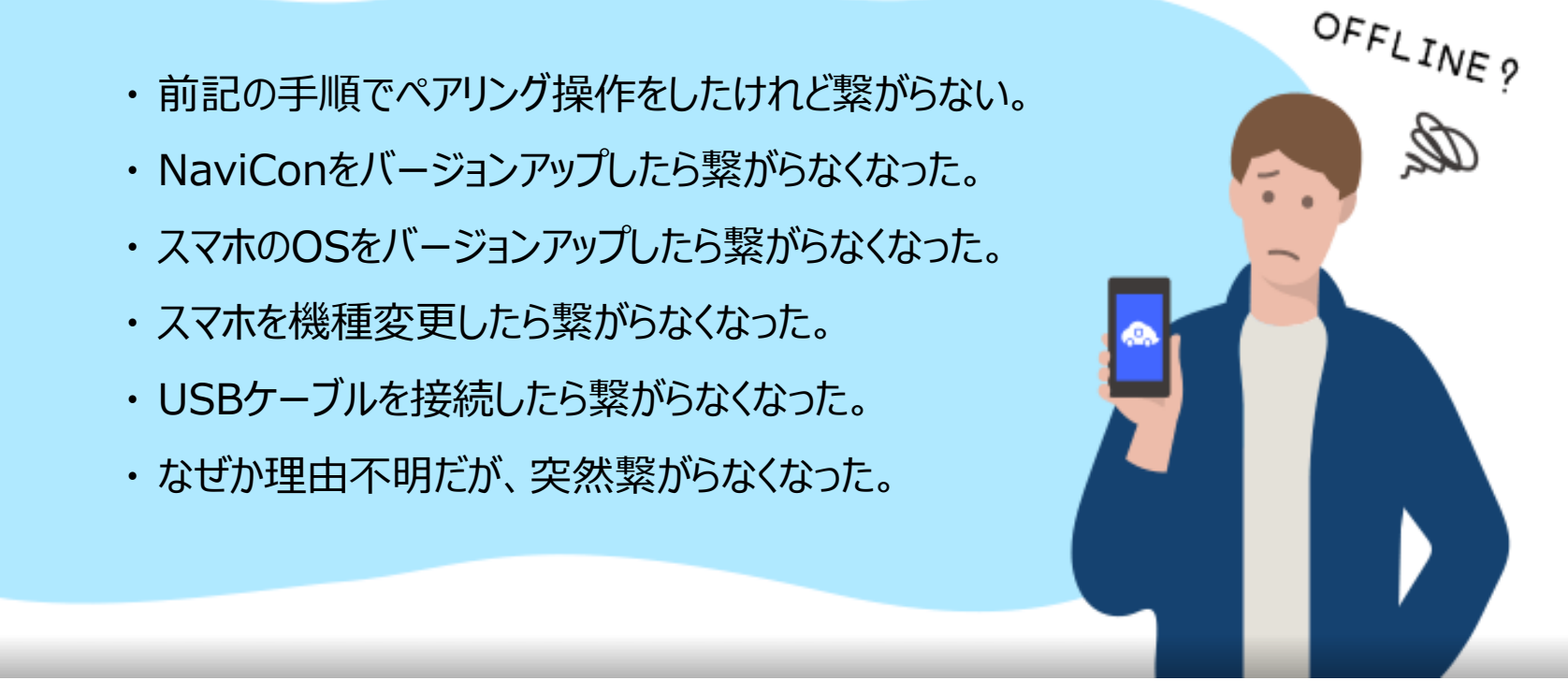

#### など、接続でお困りの場合は、Q&Aを用意しております。 こちらをご覧ください。

https://navicon.com/user/support/faq/index.html